## ACCESO A EVENTOS EN DIRECTO DE PERSONAS AJENAS A LA UNIVERSIAD

Recomendamos utilizar Chrome.

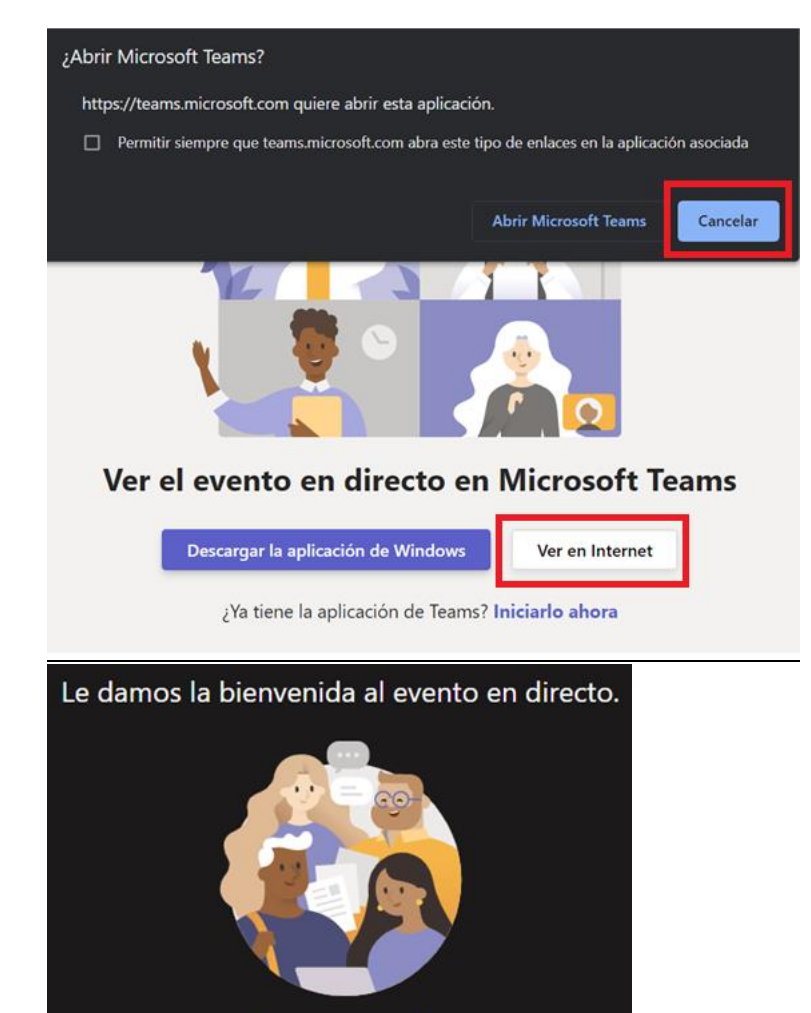

Iniciar sesión

O bier Unirse de forma a

Esta ventana aparece cuando el navegador detecta que Teams está instalado en el dispositivo y ofrece la posibilidad de acceder al Evento mediante la propia aplicación. Si no es usuario @uam, pulse en **Cancelar**.

A continuación, haga click en Ver en Internet.

Por último, pinche en Unirse de forma anónima.